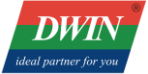

# actinical Document EARDED. 美容屏应用指南

# 目录

| 1 产品概述               | 1      |
|----------------------|--------|
| 1.1 方案简介             | 1      |
| 1.2 产品特性             | 1      |
| 2 产品选型               | 2      |
| 3 系统变量接口说明           | 3      |
| <b>3.1</b> 美容屏基础功能接口 |        |
| <b>3.2</b> 视频播放功能接口  | 5      |
| 3.3 具他切能接口           |        |
| 4 串口协议               | 9      |
| 4.1 通讯数据帧            | 9      |
| 4.2 接口指令说明           |        |
| 4.3 指令小肉             | 9      |
| 5 常见问题               |        |
| 6 修订记录               |        |
| WITH HAR WITH THE    | SHIO I |
|                      |        |

# 1 产品概述

## 1.1 方案简介

DGUS 美容屏主要由 T5L ASIC 与美容专用模块组成,其中 T5L ASIC 作为主控芯片,在运行标准 DGUS 软件基础上,可实现高清摄像头画面显示。

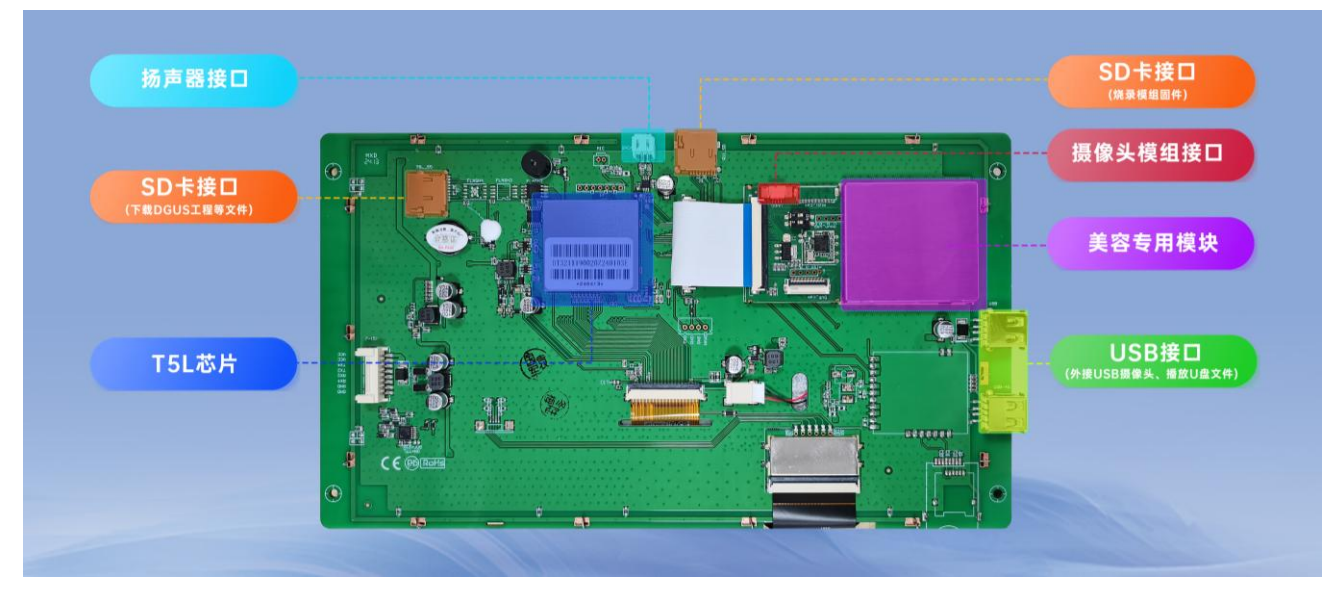

硬件接口图

## 1.2 产品特性

(1)皮肤分析功能:搭配迪文魔镜分析高清摄像头配件(500万像素、1080P)作为图像分析的采集源,所采集图片通过专业皮肤 AI 检测技术,从皱纹、黑头、眼袋、黑眼圈、褐色图等肤质多角度分析皮肤。

(2)皮肤放大镜功能: 搭配 USB 摄像头,最高支持 500 倍放大变焦,高清画面展示纤毫毕现; 同时最高采集 3-6 张图片分时对比,所有拍照图片支持进一步放大和缩小查看。

(3) 互联网同步查看功能:可以通过微信小程序连接屏幕,所有照片和分析结果可以发送至小程序方便查阅,需要连接互联网。

(4)视频播放功能:可以播放 U 盘和 SD 卡里面的视频。

# 2 产品选型

| 型号                       | 尺寸   | 分辨率           | 屏幕类<br>型 | 触摸类型 | 色深度          | 工作电<br>压( <b>V</b> ) | 工作温<br>度(℃) | 视频播<br>放 | 皮肤分<br>析     |
|--------------------------|------|---------------|----------|------|--------------|----------------------|-------------|----------|--------------|
| DT321X1900<br>20Z240103C | 7.0  | 800*480       | TN       | 电容触摸 | 24 bit,16.7M | 6~15                 | -20~70      | ×        | $\checkmark$ |
| DT321X1900<br>20Z240103D | 8.0  | 800*600       | TN       | 电容触摸 | 24 bit,16.7M | 6~15                 | -20~70      | ×        | $\checkmark$ |
| DT321X1900<br>20Z240103E | 10.1 | 1024*600      | IPS      | 电容触摸 | 24 bit,16.7M | 6~15                 | -20~70      | ×        | $\checkmark$ |
| DT321X1900<br>20Z240103H | 15.6 | 1920*108<br>0 | IPS      | 电容触摸 | 24 bit,16.7M | 12~36                | -10~60      | ×        | $\checkmark$ |
| DT321X1900<br>20Z240103K | 10.4 | 1024*768      | TN       | 电容触摸 | 24 bit,16.7M | 7~36                 | -20~70      | ~        | ×            |
| DT321X1900<br>20Z240103L | 10.1 | 1024*600      | IPS      | 电容触摸 | 24 bit,16.7M | 6~15                 | -20~70      | ~        | ×            |
| DT321X1900<br>20Z240103M | 15.6 | 1920*108<br>0 | IPS      | 电容触摸 | 24 bit,16.7M | 12~36                | -10~60      | ~        | ×            |
| DT321X1900<br>20Z240103N | 8.0  | 800*600       | TN       | 电容触摸 | 24 bit,16.7M | 6~15                 | -20~70      | ~        | ×            |

表 1-1 美容屏选型表

\*K/L/M/N 不包含摄像头、WIFI 天线等配件,仅有屏幕。

# 3 系统变量接口说明

美容屏已经占用了一部分变量地址,用户在开发 DGUS 时不能使用这些变量地址。美容屏功能 主要通过 0x0600 变量地址控制。

0x0000-0x0FFF:系统变量地址,为 DGUS 系统所占用。

0x1000-0x2FFF:用于美容屏基本逻辑显示。其中 0x1100-0x17FF用于魔镜分析结果的储存, 0x1800-0x18FF用作标志位的显示,0x2800-0x2FFF用作二维码数据的显示,其他为保留使用(仅 在带魔镜分析的版本中生效)。

0x7000-0xFFFF:用于图片扩容,一般情况下<mark>默认</mark>开启图片的扩容。

以上地址如需修改,需要更新底层代码,请联系对应的销售人员。

## 3.1 美容屏基础功能接口

赋予 0x0600 变量地址不同键值可以实现美容屏基础功能,如下表所示。

注意:

(1) 表格说明的对应标志位,均可以通过出厂的 lib 文件或者屏幕配置,通过 lib 文件配置烧录 后可以断电保存,通过屏幕配置需要使用下表的接口进行一次 Flash 写入,重启后生效。

(2) 表格说明的检查对应标志位的意思为:如果对应标志位为 0x5A,则跳转到对应的页面。

| 键值            | 功能分类 | 含义                                    |  |
|---------------|------|---------------------------------------|--|
| 0x5401        | 磨锫分析 | 进行一次拍照,此时会切换到过渡页 19 页,等待数据返回后会        |  |
| 0,0,0,0,1     | 尾饧刀게 | 切换到 21 页。                             |  |
|               |      | 进行拍照的上传,此时会检查是否鉴权(区分个人账户或者店铺          |  |
| 0v5402        | 廢錇分析 | 账户),此时会切换到过渡页22,未鉴权会切换到23页,并显         |  |
| 070702        | 宠妃刀们 | 示付款二维码,已鉴权会切换到过渡页 24,并上传照片,等待结        |  |
|               |      | 果返回后切换到 27 魔镜结果页。                     |  |
| 0x5A03        | 魔镜分析 | 拍照返回,此时会重新打开摄像头                       |  |
| 0.454.04      | 麻焙八垢 | 由放大镜转入魔镜分析,先关闭放大镜摄像头,再打开魔镜分析          |  |
| 0X3A04        | 愿現分別 | 摄像头,此时会切换到过渡页18,等待结果返回后切换到20页。        |  |
| 0x5A05        | 魔镜分析 | 魔镜分析结果页图片放大返回。                        |  |
| 0x5A06        | 魔镜分析 | 从付款二维码页返回。                            |  |
| 0x5A07        | 魔镜分析 | 从请求过渡页返回。                             |  |
| 0x5A08        | 魔镜分析 | 进入魔镜分析结果页图片放大页,有图片就进入28页。             |  |
| 0x5A09        | 魔镜分析 | 从切换页返回,返回之前进入的模式。                     |  |
| 0x5A10-0x5A20 | 魔镜分析 | 选择哪一个魔镜分析结果,有图就进行播放。                  |  |
|               |      | a) 带有魔镜分析的出厂工程                        |  |
|               |      | 进入到放大镜模式,先关闭魔镜分析摄像头,再打开放大镜摄像          |  |
| 0xA501        | 放大镜  | 头,此时会切换到过渡页18,等待结果返回后切换到50页。          |  |
|               |      | b) 带有视频播放的出厂工程                        |  |
|               |      | 直接打开放大镜模式, <mark>会检查放大镜主界面标志位。</mark> |  |
| 0x4502        | 动士培  | 进行截图,对光标指示的位置进行截图,如果当前已有图像,会          |  |
| UXAOUZ        | 风入現  | 进行替换。                                 |  |

| 0xA503        | 放大镜            | 截图删除,删除当前光标指示的图片。                            |
|---------------|----------------|----------------------------------------------|
| 0xA504        | 放大镜            | 光标左移                                         |
| 0xA505        | 放大镜            | 光标右移                                         |
|               |                | a) 带有魔镜分析的出厂工程                               |
| 0xA506        | 放大镜            | 进入放大镜详情页,切换到 51 页。                           |
|               |                | b) 带有视频播放的出厂工程                               |
|               |                | 不再使用                                         |
| 0xA507        | 放大镜            | 放大镜详情页返回,会检查放大镜主界面标志位。                       |
| 0xA508        | 放大镜            | 上传截图到云半台。此时会切换到负,上传成功后返回全第 50                |
| 0.4500        |                |                                              |
| UXA509        |                | 从放入镜放入贝进入详情贝, <mark>会检查放入镜详情贝标志位。</mark>     |
|               |                | a) 币有魔現分析的出厂工柱<br>土庙田                        |
| 0xA50A        | 放大镜            | 不使用<br>b) 带右视频场边的电厂工程                        |
|               |                | D) 市有优颎1100000000000000000000000000000000000 |
| 0xA510-0xA516 | 放大镜            | 选择哪一个图片讲行放大。                                 |
|               |                | 4. 对 <b>密</b> 语 分析 拍摄 图片 进行 放大。              |
|               |                | 0x5001: 左移                                   |
|               |                | 0x5002: 右移                                   |
|               |                | 0x5003: 上移                                   |
| 0x50**        | 魔镜分析           | 0x5004: 下移                                   |
|               |                | 0x5005: 放大                                   |
|               |                | 0x5006: 缩小                                   |
|               |                | <b>0x5007:</b> 还原                            |
|               |                | 针对魔镜分析返回图片进行放大。                              |
|               |                | <b>0x5101:</b> 左移                            |
|               |                | <b>0x5102:</b> 右移                            |
|               |                | 0x5103: 上移                                   |
| 0x51**        | 魔镜分析           | 0x5104: 下移                                   |
|               |                | <b>0x5105:</b> 放大                            |
|               |                | <b>0x5106:</b> 缩小                            |
|               |                | <b>0x5107:</b> 还原                            |
|               |                | 针对放大镜拍摄图片进行放大。                               |
|               |                | <b>0x5201:</b> 左移                            |
|               |                | <b>0x5202:</b> 右移                            |
| 0             |                | <b>0x5203:</b> 上移                            |
| 0x52***       | <b>放入</b> 镜    | <b>0x5204:</b> 下移                            |
|               |                | <b>0x5205:</b> 放大                            |
|               |                | <b>0x5206:</b> 缩小                            |
|               |                | <b>0x5207:</b> 还原                            |
| 0.4407        | いに発展           | 连接 WIFI, 此时会检查 WIFI 连接过渡页标志位,连接成功后会          |
| UXAAU7        | WIFI 以直        | 检查 WIFI 连接标志位。                               |
|               | ᄿᄱᇊᆉᄺᇔ         | 连接取消,此时会检查 WIFI 扫描过渡页标志位,等待返回结果              |
| UXAAU8        | VVIFI          | 后会检查 WIFI 扫描标志位。                             |
| Ον Δ Δ ΟΟ     | \//IEI 设罢      | 扫描 WIFI,此时会检查 WIFI 扫描过渡页标志位,等待返回结果           |
| 0XAA09        |                | 后会检查 WIFI 扫描标志位。                             |
|               | \ <b>///こ/</b> | 扫描 WIFI 的上翻页,此时会检查 WIFI 扫描过渡页标志位,等待          |
|               | VVIFI 仪且       | 返回结果后会检查 WIFI 扫描标志位。                         |

| 0xAA13        | WIFI 设置 | 扫描 WIFI 的上翻页, 此时会检查 WIFI 扫描过渡页标志位,等待<br>返回结果后会检查 WIFI 扫描标志位。 |
|---------------|---------|--------------------------------------------------------------|
| 0xAF01-0xAF05 | WIFI 设置 | 每次扫描出现5个结果,结合上翻页和下翻页进行选择                                     |

备注:

(1) 出厂不带魔镜分析的型号,涉及到魔镜分析的地址都已被注释,请不要使用。

(2) 大部分过渡页可以配置,有问题可以咨询研发。

(**3**)带有魔镜分析的出厂工程,上电时会切换到放大镜主页面。带有视频播放的出厂工程,上 电时会切换到<mark>配置的菜单页</mark>。

- (4) 以下是一些特殊页面的固定编号。
  - a)带有魔镜分析的出厂工程:
    - 魔镜分析主页面: 20
    - 魔镜分析确认页:21
    - WIFI 扫描页: 25
    - WIFI 连接页: 26
    - 魔镜分析结果页: 27
    - 店铺页: 29
    - 放大镜主页面: 50
    - 放大镜详情页:51
    - 放大镜缩略图放大页:52
  - b)带有视频播放的出厂工程:
    - 魔镜分析结果页: 27
    - 以下页面可以配置
    - WIFI 扫描页: 25
    - WIFI 连接页: 26
    - 魔镜分析结果页: 27
    - 店铺页: 29
    - 放大镜主页面: 50
    - 放大镜详情页:51
    - 放大镜缩略图放大页: 52
    - 视频播放页:61
    - 视频全屏播放页: 62
- 3.2 视频播放功能接口

视频播放功能也通过 0x0600 变量地址实现(如下表所示)。播放视频时程序会扫描"VIDEO"

文件夹;播放音频时程序会扫描"MUSIC"文件夹。确保视频/音频文件保存在正确命名的文件夹中, 否则可能无法正常播放音视频文件。

| 键值            | 功能分类     | 含义                             |
|---------------|----------|--------------------------------|
| 0x0001        | 视频播放     | 视频播放列表下翻页,需要先进行查询才能翻页。         |
| 0x0002        | 视频播放     | 视频播放列表上翻页,需要先进行查询才能翻页。         |
| 0x002b        | 视频播放     | 查询内部 flash 的视频。                |
| 0x002a        | 视频播放     | 查询U盘的视频。                       |
| 0x0020        | 视频播放     | 查询 SD 卡的视频。                    |
| 0x000d        | 视频播放     | 停止                             |
| 0x0013        | 视频播放     | 恢复播放                           |
| 0x0004        | 视频播放     | 暂停                             |
| 0x0021-0x0025 | 视频播放     | 选择第1-5个视频进行播放。                 |
| 0x011A        | Flash 控制 | 启动一次 0x0580 地址之后的参数的统一 Flash 写 |
|               |          | 入,如果是屏幕设置,需要进行一次这个操作           |

# 3.3 其他功能接口

美容屏其他系统变量接口的功能可以参考下表内容。

| VP 地址  | 含义               | 备注                         |
|--------|------------------|----------------------------|
|        |                  | 0x0000: 1920*1080          |
|        |                  | 0x0001: 1024*600           |
|        |                  | 0x0002: 800*600            |
| 0x0580 | 显示分辨态设置          | 0x0003: 800*480            |
| 0,0000 | 亚尔万加中议直          | 0x0004: 1024*768           |
|        |                  | 此项针对屏幕型号的分辨率进行设置,针对不       |
|        |                  | 同的分辨率已经设定了不同的显示位置,其他值为     |
|        |                  | 无效,出厂已经设定好,不要随意修改。         |
|        |                  | 范围: 7-12                   |
| 0x0581 | 分频系数设置           | 此项针对分频系数进行设置,建议使用 2k 分     |
|        |                  | 辨率使用 7 分频,其他使用 12 分频,出厂已经设 |
|        |                  | 定好,不要随意修改。                 |
| 0x0582 | 质量参数             | 范围: 50-85                  |
|        |                  | 质量越高,图片大小越大,建议值:80         |
| 0x0583 | 截图张数             | <mark>1-6 张</mark>         |
|        |                  | 0x0000: 默认                 |
|        |                  | 0x0001: yuyv               |
|        |                  | 0x0002: NV21               |
| 0x0584 | 摄像头格式            | 0x0004: mjpeg              |
|        |                  | 需要根据支持的分辨率和格式进行设置。通过       |
|        |                  | 点击调试摄像头,可以查看支持的格式与分辨率,     |
|        |                  | 根据结果选择合适的摄像头格式。            |
|        |                  | 0x0000: 1920*1080          |
|        |                  | 0x0001: 1024*600           |
| 0x0585 | 摄像头分辨率           | 0x0002: 800*600            |
| 0,0000 | <b>以体入力</b> //丁十 | 0x0003: 800*480            |
|        |                  | 0x0004: 640*480            |
|        |                  | 0x0005: 320*240            |

|        |                    | 0x0006: 1280*720                |
|--------|--------------------|---------------------------------|
|        |                    | 通过点击调试摄像头,可以查看支持的格式与            |
|        |                    | 分辨率,根据结果选择合适的摄像头格式。             |
| 0x0586 | 视频页显示高             |                                 |
| 0x0587 | 视频页显示宽             | 田子汎盟編修五元五月二件團                   |
| 0x0588 | 视频页显示顶点的 X 坐标      | 一田丁玟直恍观贝画面显示位直。                 |
| 0x0589 | 视频页显示顶点的Y坐标        |                                 |
| 0x058A | 放大镜主界面显示高          |                                 |
| 0x058B | 放大镜主界面显示宽          |                                 |
| 0x058C | 放大镜主界面显示顶点的 X 坐标   | - 用于设直放人镜土齐囬显示位直。               |
| 0x058D | 放大镜主界面显示顶点的 Y 坐标   |                                 |
| 0x058E | 放大镜详情页显示高          |                                 |
| 0x058F | 放大镜详情页显示宽          |                                 |
| 0x0590 | 放大镜详情页显示顶点的 X 坐标   | 用于设直放大镜详情贝显示位直。                 |
| 0x0591 | 放大镜详情页显示顶点的 Y 坐标   |                                 |
| 0x0592 | 放大镜放大页显示高          |                                 |
| 0x0593 | 放大镜放大页显示宽          |                                 |
| 0x0594 | 放大镜放大页显示顶点的 X 坐标   | 用于设置放大镜放大负显示位置。                 |
| 0x0595 | 放大镜放大页显示顶点的 Y 坐标   |                                 |
| 0x0596 | 缩略图显示高             | 用于设置缩略图显示高。                     |
| 0x0597 | 缩略图显示宽             | 用于设置缩略图显示宽。                     |
| 0x0598 | 第一个缩略图 X 坐标        | 用于设置第一个缩略图的 X 坐标。               |
| 0x0599 | 第一个缩略图 Y 坐标        | 用于设置第一个缩略图的 Y 坐标。               |
| 0x059A | 第二个缩略图 X 坐标        | 用于设置第二个缩略图的 X 坐标。               |
| 0x059B | 第二个缩略图 Y 坐标        | 用于设置第二个缩略图的 Y 坐标。               |
| 0x059C | 第三个缩略图 X 坐标        | 用于设置第三个缩略图的 X 坐标。               |
| 0x059D | 第三个缩略图 Y 坐标        | 用于设置第三个缩略图的 Y 坐标。               |
| 0x059E | 第四个缩略图 X 坐标        | 用于设置第四个缩略图的 X 坐标。               |
| 0x059F | 第四个缩略图Y坐标          | 用于设置第四个缩略图的 Y 坐标。               |
| 0x05A0 | 第五个缩略图 X 坐标        | 用于设置第五个缩略图的 X 坐标。               |
| 0x05A1 | 第五个缩略图 Y 坐标        | 用于设置第五个缩略图的 Y 坐标。               |
| 0x05A2 | <u>第六个缩略图 X 坐标</u> | 用于设置第六个缩略图的 X 坐标。               |
| 0x05A3 | 第六个缩略图 Y 坐标        | 用于设置第六个缩略图的 Y 坐标。               |
| 0x05A4 | 菜单页设置              |                                 |
| 0x05A5 | 放大镜主页设置            |                                 |
| 0x05A6 | 放大镜详情页设置           |                                 |
| 0x05A7 | 热插拔页面设置            | -<br>高位 0x5A 代表开启切页,低位为页面编号.    |
| 0x05A8 | 放大镜放大页设置           |                                 |
| 0x05A9 | 视频页设置              |                                 |
| 0x05AA | 放大镜上传页设置           |                                 |
| 0x05AB | 用户电话地址设置           | 微信小程序的用户电话地址设置,占用 0x10 字地<br>址。 |
| 0x05AC | 用户名称地址设置           | 微信小程序的用户名称地址设置,占用 0x10 字地<br>址。 |
| 0x05AD | 微信小程序二维码地址设置       | 微信小程序的二维码地址设置,占用 0x80 字地址。      |
| 0x05AE | <b>IP</b> 地址设置     | IP 地址设置,占用 0x10 字地址。            |
| 0x05AF | MAC 地址设置           | MAC 地址设置,占用 0x10 字地址。           |

| 0x05B0 | 微信小程序店铺二维码地址设置    | 微信小程序店铺二维码地址设置,占用 0x80 字地<br>址。    |
|--------|-------------------|------------------------------------|
| 0x05B1 | 画面同步显示二维码地址设置     | 画面同步显示二维码地址设置,占用 0x80 字地址。         |
| 0x05B2 | 离线登录二维码地址设置       | 离线登录二维码地址设置,占用 0x80 字地址。           |
| 0x05B3 | 摄像头支持参数起始地址设置     | 摄像头支持参数起始地址设置,需要占用 0x20 长<br>度字地址。 |
| 0x05B4 | 保留                | •                                  |
| 0x05B4 | 保留                | •                                  |
| 0x05B6 | 82 指令返回 83 指令标志设置 | 0为关闭,82写入时不会返回83指令,其他为返回。          |
| 0x05B7 | 保留                | •                                  |
| 0x05B8 | WIFI 扫描页页面设置      | 高位 0x5A 代表开启切页,低位为页面编号。            |
| 0x05B9 | WIFI 连接页页面设置      | 高位 0x5A 代表开启切页,低位为页面编号。            |
| 0x05BA | WIFI 扫描页过渡页面设置    | 高位 0x5A 代表开启切页,低位为页面编号。            |
| 0x05BB | WIFI 连接页过渡页面设置    | 高位 0x5A 代表开启切页,低位为页面编号。            |
| 0x05BC | 过渡页动画图标标志设置       | 过渡页动画图标,建议常态置1,非必要不修改。             |
| 0x05BD | 店铺页页面设置           | 高位 0x5A 代表开启切页,低位为页面编号。            |
| 0x05BE | WIFI 扫描结果起始地址设置   | 分为5个结果,每个结果需要占用0x10长度字地<br>址。      |

# 4 串口协议

美容屏产品对外预留了两个串口(串口 2、串口 4)。其中,串口 2 默认使用迪文 82/83 协议,可以通过 CFG 文件配置波特率及 CRC 校验。串口 4 则可供用户根据需求解析和制定通信协议。

串口 2 默认设置格式为 115200, 8N1,即波特率 115200, 8 位数据位,无校验位,1 位停止位。

## 4.1 通讯数据帧

| 数据块     | 1      | 2          | 3         | 4        | 5                 |
|---------|--------|------------|-----------|----------|-------------------|
| 定义      | 帧头     | 数据长度       | 指令        | 数据       | <b>CRC</b> 校验(可选) |
| 数据长度    | 2      | 1          | 1         | N        | 2                 |
| 说明      | 0x5AA5 | 包括指令、数据、校验 | 0x82/0x83 |          |                   |
| 举例(无校验) | 0x5AA5 | 04         | 83        | 00 10 04 |                   |
| 举例(带校验) | 0x5AA5 | 06         | 83        | 00 10 04 | 25 A3             |

## 4.2 接口指令说明

| 指令   | 数据                                | 说明                    | 应答                          |
|------|-----------------------------------|-----------------------|-----------------------------|
| 0x82 | 变量空间首地址(0x0000-0xFFFF) +<br>写入的数据 | 指定地址写数据到变量空间          | 无                           |
| 0x83 | 变量空间首地址(0x0000-0xFFFF) +          | 从变量空间指定地址<br>开始读取指定长度 | 变量空间首地址+变量数据<br>字长度+读取的变量数据 |
|      | 医状刻酒丁氏反(0.01-0.10)                | 月知 医状泪足 以及            | 丁氏反-医状的文重数的                 |

## 4.3 指令示例

(1) 扫描 WIFI

82/83 指令: 5A A5 05 82 06 00 AA09

指令含义: 帧头 指令长度 82(写变量空间) 系统变量地址 指令内容

说明:该指令用于扫描 WIFI,执行后 demo 会自动切换页面。

#### (2) 读取 WIFI 扫描到第一个结果

82/83 指令: <mark>5A A5</mark> 04 83 19 00 10

指令含义: 帧头 指令长度 83(读变量空间) 系统变量地址 读取数据长度(字)

返回指令: 5A A5 0\* 83 19 00 DATA

指令含义: 帧头 指令长度 83(读变量空间) 系统变量地址 返回的 WIFI 的 SSID 结果

说明:该指令可以读取扫描到的第一个 WIFI 的 SSID 信息。

# 5 常见问题

#### 1.WIFI 配网连接如何进行?

方法一:使用记事本打开U盘中的"wpa\_supplicant.conf"文件,按照下述格式填写您的写WIFI 名称(SSID)和密码,保存文件,并确保将其放置在U盘的根目录下。屏幕上电后,将自动读取该 文件参数并进行 WIFI 配置。

|            |                        |   |                      | ≣                | wpa_supp         | licant.conf                  | •  |
|------------|------------------------|---|----------------------|------------------|------------------|------------------------------|----|
|            |                        |   |                      | 文件               | 编辑               | 查看                           |    |
|            |                        |   | 3                    | ctrl_ir<br>disab | nterface=        | /etc/wifi/socke<br>offload=1 | ts |
| con        | ፼ 打开方式 Enter           | > |                      | updat            | te_config        | j=1                          |    |
|            | ☑ 共享                   |   | 🥫 搜索 Microsoft Store | netwo<br>ssid:   | ork={<br>="DWIN2 | 2020"                        |    |
|            | ☆ 添加到收藏夹               |   | 选择其他应用               | psk=             | ="400018         | 39008"                       |    |
|            | Բᄳ ᄃᄻᅷᄮᆿᄀᅝᅕᄮ           |   |                      | 1                |                  |                              |    |
| ctrl_inter | face=/etc/wifi/sockets |   |                      |                  |                  |                              |    |
| disable_   | scan_offload=1         |   |                      |                  |                  |                              |    |
| update_o   | config=1               |   |                      |                  |                  |                              |    |
| network=   | <mark>={</mark>        |   |                      |                  |                  |                              |    |
| ssid="     | WIFI 名称"               |   |                      |                  |                  |                              |    |
| psk="\     | <mark>WIFI</mark> 密码"  |   |                      |                  |                  |                              |    |
| }          |                        |   |                      |                  |                  |                              |    |

方法二:通过美容屏界面手动搜索并连接 WIFI,输入 WIFI 密码后进行配网连接。

#### 2.点击之后为什么会卡在某个动画?

屏幕上电之后等待系统启动,听到"滴"的一声后会打开默认摄像头,之后可以进行操作。

#### 3.摄像头为什么没有打开?

检查摄像头是否已经插好;如果重插后摄像头依然没有打开,建议重启一下设备。

#### 4.人脸分析放大时为什么不能左右移动?

原始尺寸图片是无法移动的,需要点击放大后才能移动。放大次数越多,可以移动的次数也越多。

#### 5. 为什么一直卡在摄像头切换动画?

检查另外一个摄像头是否插好。

#### 6.拍摄人脸为什么总是上传失败?

(1) 拍摄需要正对人脸,尽量将完整脸部对准屏幕中间,尽量露出耳朵。

(2)检查网络是否正常,尝试重连一下网络。

#### 7.人脸分析为什么很久都没有结果?

人脸分析一般需要 15-20 秒才能获取到结果。

## 8.为什么搜索不到 WIFI?

检查是否连接了 WIFI 天线,并且要连在美容专用模块上预留的天线孔,不能连在板子上的芯片 孔,如下图。

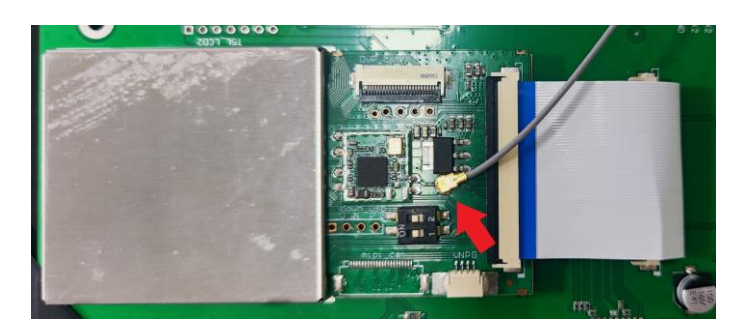

#### 9. 为什么搜索不到我要连的 WIFI?

随便点击一个显示出来的 WIFI, 删除之后手动输入想要连接的 WIFI 名称,或者重新刷新一下。 最多支持扫描到信号最强的 15 个 WIFI。

#### 10.微信小程序如何使用?

连上网之后主页自动会出现扫码页面,扫描后会进入魔镜小气泡微信小程序,可以在小程序里面 查看自己使用过的记录。

#### 11.摄像头画面控件如何设置?

使用图标叠加控件,变量地址、参数设置请参考下图,不要随意改动。

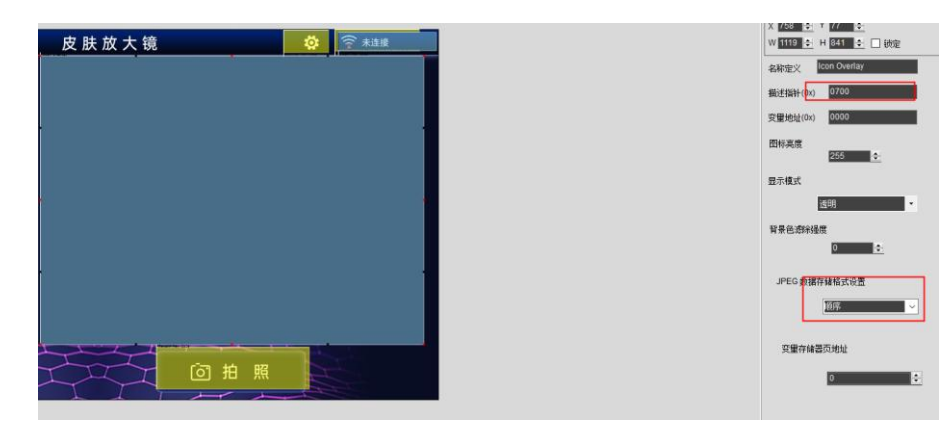

### 12.如何更新美容模块的固件?

第一步:格式化用于充当烧录卡的 SD 卡,参数设置如下图。

| 各式化 U 盘 (D:) | × |
|--------------|---|
| 容量(P):       |   |
| 14.8 GB      | ~ |
| 文件系统(F)      |   |
| FAT32 (默认)   | ~ |
| 分配单元大小(A)    |   |
| 4096 字节      | × |
|              |   |
| 还原设备的默认值(D)  |   |
| 卷标(L)        |   |
|              |   |
| 格式化选项(O)     |   |
| ☑ 快速格式化(Q)   |   |
|              |   |
|              |   |
|              |   |
| 开始(S) 关闭(C)  |   |
| 713(3) 大肉(0) |   |
|              |   |

第二步:打开烧录工具《PhoenixCardv4.2.8》,依次选择固件存储路径、量产卡、烧录卡,耐心等待烧录完成。

| PhoenixCard V4.                      | .2.8                                                                  |           |                    | ×     |  |
|--------------------------------------|-----------------------------------------------------------------------|-----------|--------------------|-------|--|
| 固件                                   | C:\Users\Rivai.Meng\Desktop\tina_banjo-R11_pref1_uart0_beauty0719.Img |           |                    |       |  |
| 制作卡的种类<br>●                          |                                                                       | ○燒Key卡    | <b>埃卡</b> 恢复卡 刷新盘符 |       |  |
| 列表(请确保插                              | 入需要烧写的卡,并拔出                                                           | 其他移动存储设备) |                    |       |  |
| 选择                                   | 盘符                                                                    | 容量        | 状态                 |       |  |
| 1                                    | D                                                                     | 15179M    |                    |       |  |
|                                      |                                                                       |           |                    |       |  |
|                                      |                                                                       |           |                    |       |  |
|                                      |                                                                       |           |                    |       |  |
|                                      |                                                                       |           |                    |       |  |
|                                      |                                                                       |           |                    |       |  |
|                                      |                                                                       |           |                    |       |  |
| 输出信息                                 |                                                                       |           |                    |       |  |
| Message                              |                                                                       |           |                    |       |  |
| D: [烧写第五部分<br>D: [MPP] ゆ 三字)         | 3)焼写完成<br>ば                                                           |           |                    |       |  |
| D: [bootlogo]烧                       | <sup>成</sup><br>写完成                                                   |           |                    | I     |  |
| D: [IMG File]燒雪<br>D: [DATA File] 烤雪 | [完成]<br>                                                              |           |                    |       |  |
| D: magic完成                           | C-J7CH4                                                               |           |                    |       |  |
| D: 烧写结束<br>步到盘符:D                    |                                                                       |           |                    |       |  |
|                                      |                                                                       |           |                    |       |  |
| 害除消自                                 | 邦助                                                                    |           | 新大面站               | - Fig |  |
| 洞际消息                                 | +4 M)                                                                 |           | MK(牛)5年3月          |       |  |

第三步:取出 SD 卡,插入模组固件烧录卡槽,上电后放置 3-5 分钟,等待烧录完成。 13.音视频文件存放有什么需要注意的?

音视频文件保存在 U 盘、SD 卡中的时候,要存放在根目录的文件夹里。如下图,视频文件保存在 "VIDEO"文件夹中;音频文件保存在"MUSIC"文件夹中。

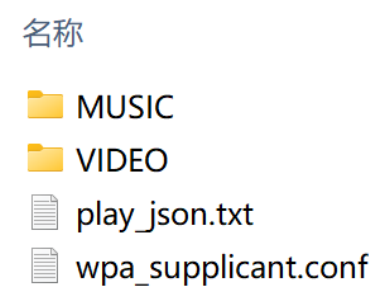

# 6 修订记录

| 版本    | 日期         | 描述                    | 编辑人 |
|-------|------------|-----------------------|-----|
| V1.0  | 2024-06-17 | 首次发布                  | 孟可  |
| V1.1  | 2024-07-05 | 增加新型号,追加画面显示控件设置方法    | 孟可  |
| V1.2  | 2024-08-05 | 新增美容模块固件烧录方法          | 孟可  |
| V1.3  | 2024-08-14 | 新增视频播放功能说明,追加屏幕出厂功能说明 | 孟可  |
| V.1.4 | 2024-09-18 | 新增了关于音视频文件存放位置的说明     | 孟可  |
| V1.5  | 2025-02-18 | 更新了新增美容屏功能相关的说明       | 孟可  |

使用本文档或迪文产品过程中如存在任何疑问,或欲了解更多迪文产品最新信息,请及时与我们联络:

客服电话: 400 018 9008

客服 QQ: 400 018 9008

客服邮箱: dwinhmi@dwin.com.cn

迪文开发者论坛: http://inforum.dwin.com.cn:20080/forum.php

感谢大家一直以来对迪文的支持,您的支持是我们进步的动力!